## 重新設定 Owncloud 密碼 Reset the owncloud password

John J. H. Lin, Alice R. P. Li john.jrhunglin@gmail.com, alice.renpingli@gmail.com

本範例示範當 owncloud 密碼忘記時,重設的步驟。

This example demonstrates how to reset password for your owncloud.

Step 1: 請打開瀏覽器,輸入以下網址,開啟 owncloud 網站

Step 1: Please open your web browser and enter the following URL to access the owncloud website.

https://owncloudjohn.ddns.net/owncloud/index.php/login

https://owncloudjohn.ddns.net/owncloud/

Step 2: 請輸入你的帳號密碼。假設密碼輸入錯誤,會出現"密碼錯誤,重設密碼?"的連結。 Step 2: Please enter your account and password. If you enter the wrong, a link used to reset your password will be shown below the password field.

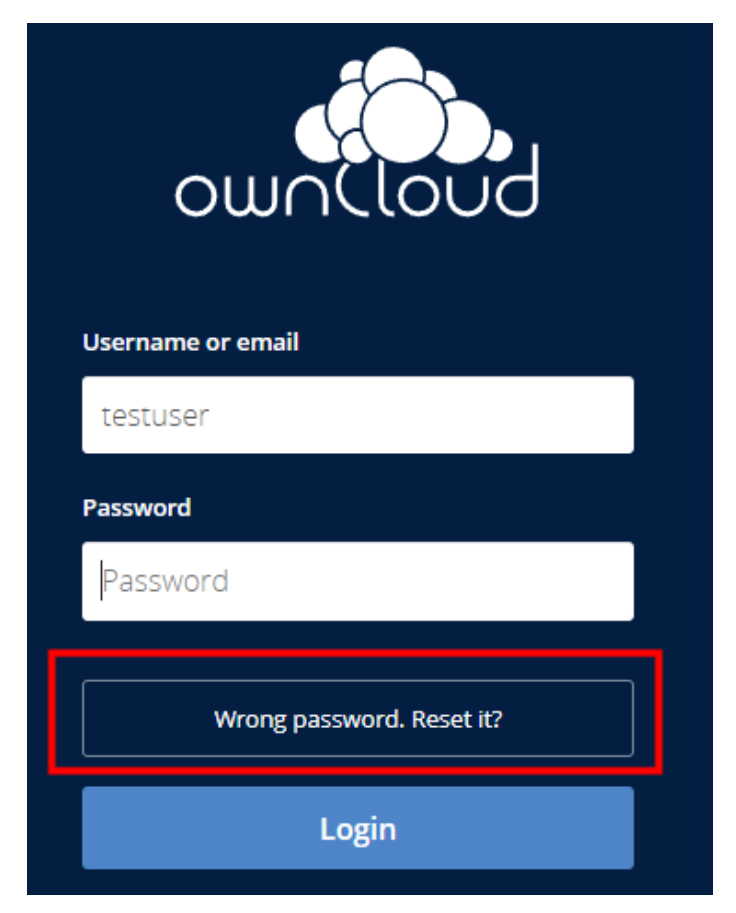

Step 3: 點擊後會出現重設信件的連結已送至你的 email 的訊息,可以在信箱內收到密碼重設信。

Step 3: Please click on it, and you will see following information. Afterward, you will receive an email containing a link to reset your password.

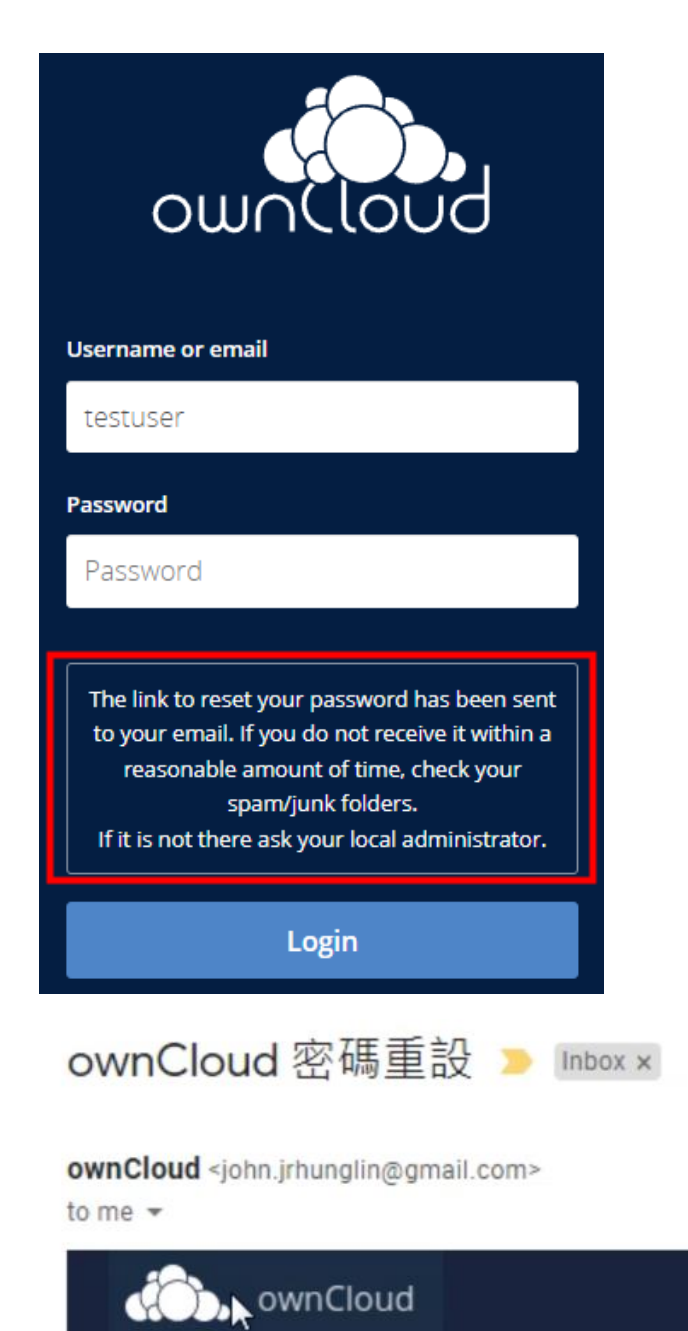

請至以下連結重設您的密碼: <u>https://owncloudjohn.ddns.net/owncloud/index.php/</u> lostpassword/reset/form/Epkl6v1jgPnhiVYrzICNG/john.jrhunglin@gmail.com

太棒了!

-ownCloud - 安心存放資料的空間 <u>https://owncloud.org</u>

Step 4: 點擊信件內的連結即可重設。

Step 4: Please click the link to reset your password.

說明完畢,祝使用愉快 That is it. Enjoy it.